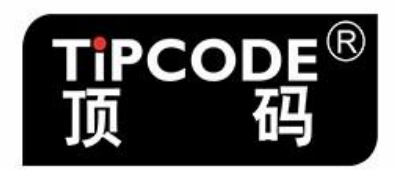

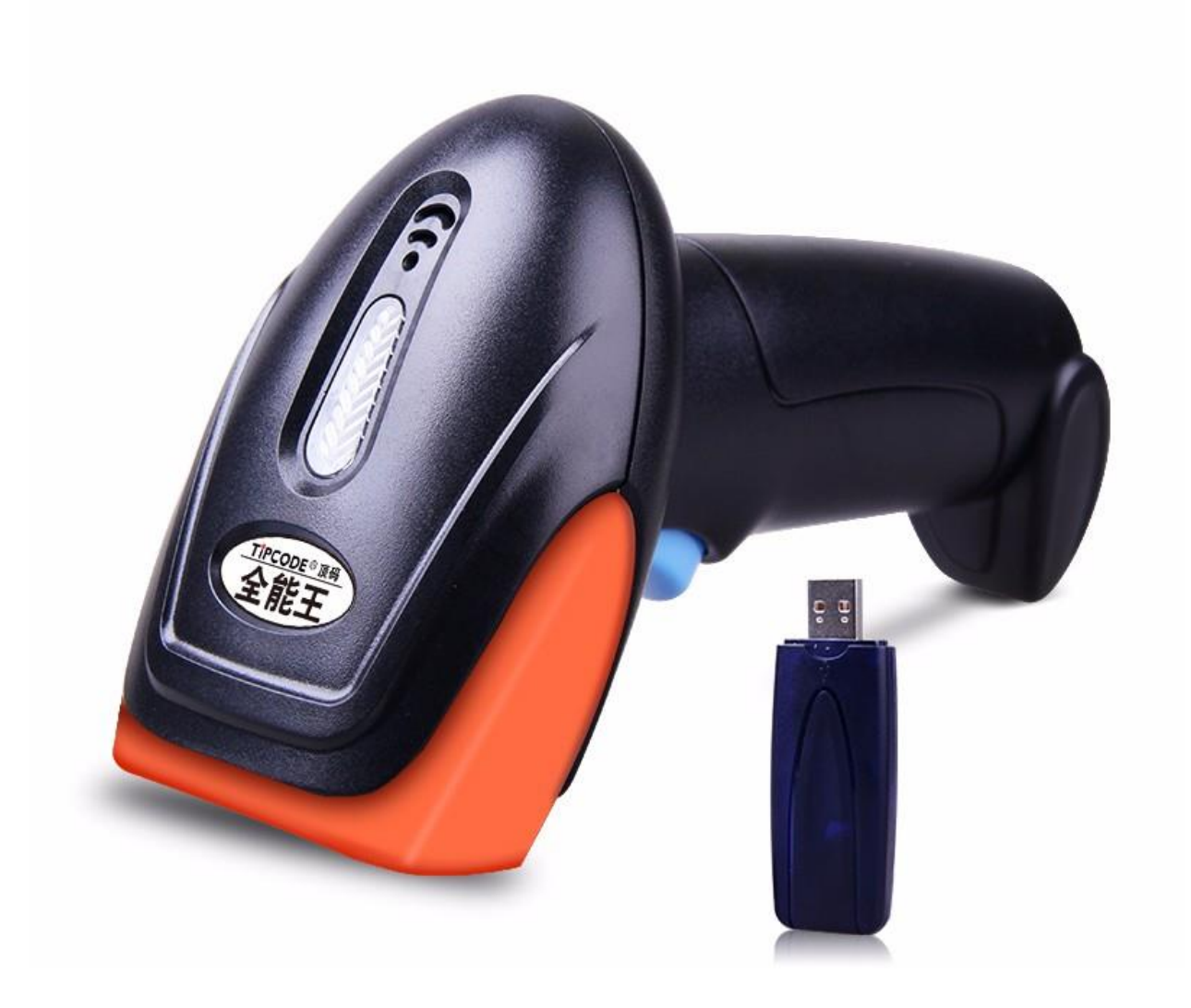

# 顶码全能王系列 TP20W 无线二维影像扫描枪 用户手册

#### 版本记录

| 版本号  | 描述   | 发布日期       |
|------|------|------------|
| V1.0 | 初始版本 | 2017-12-26 |
| V1.1 | 重新排版 | 2019-1-17  |

# 目录

| 第 | 1章     | 入门指南                       | 5      |
|---|--------|----------------------------|--------|
|   | 1.1 扫  | 1描器配对                      | 5      |
| 第 | 2章     | 扫描                         | 5      |
|   | 71 符   | ī Δ                        | F      |
|   | 2.1 间  | 1.7                        | 5<br>5 |
|   | 2.2 丁  |                            | 5<br>5 |
|   | 2.J µm |                            |        |
| 第 | 3章 1   | 设置说明                       | 6      |
|   | 3.1 设  | 置码开关                       | 6      |
|   | 3.2 恢  | 复出厂设置                      | 7      |
|   | 3.3 识  | 读模式                        | 7      |
|   | 3.3.   | 2.1 手动模式                   | 7      |
|   | 3.3.   | 2.2 连续模式                   | 7      |
|   | 3.3.   | 3.3 感应模式                   | 8      |
|   | 3.4 照  | 明与瞄准                       | 10     |
|   | 3.4.   | .1 照明                      | 10     |
|   | 3.4.   | .2 瞄准                      | 10     |
|   | 3.5 识  |                            | 10     |
|   | 3.5.   | .1 全幅区域                    | 10     |
|   | 3.5.   | .2 <i>以甲心区域</i>            |        |
|   | 3.6 DA | TA                         |        |
|   | 3.6.   | 5.1 ASCII 码表               |        |
|   | 3.6    | 0.2                        |        |
|   | 3.0    | 2.3 休任 <u>坝</u> 收 <i>泪</i> |        |
|   | 3.7    | 余码尖型便能/亲山阳直                | 50     |
|   | 3.7.   | .1                         |        |
|   | 27     | 12 示吗旋花功能                  |        |
|   | 3.7.   | .5                         |        |
|   | 3.7    | ' 5 FAN8                   |        |
|   | 3.7.   | 7.6 UPCA                   |        |
|   | 3.7.   | .8 UPCE0                   |        |
|   | 3.7.   | .9 UPCE1                   | 54     |
|   | 3.7.   | .10 Code128                | 54     |
|   | 3.7.   | .11 Code39                 | 55     |
|   | 3.7.   | .12 Code93                 | 56     |
|   | 3.7.   | .13 CodeBar                | 57     |
|   | 3.7.   | '.14 QR                    | 58     |
|   | 3.7.   | .15 Interleaved2of5        | 58     |
|   | 3.7.   | .16 Industrial 25          | 59     |

| 3.7.17 Matrix 2 of 5 |
|----------------------|
| 3.7.18 Code11        |
| 3.7.18 MSI           |
| 3.7.19 RSS           |
| 3.7.20 DM2           |
| 3.7.21 PDF417        |
| 第4章 无线设置4            |
| 4.1 发射端              |
| 4.1.1 进入设置 & 退出并保存4  |
| 4.1.2 启动配对           |
| 4.1.3 设置接口           |
| 4.1.4 有线输出开关5        |
| 4.1.4 HID 键盘语言5      |
| <i>4.1.5 查看参数</i>    |
| 4.1.10 工作模式6         |
| 4.1.11 盘点模式操作设置6     |
| 4.1.12 睡眠时间设置7       |
| 4.1.13 初始化           |
| 4.2.1 起始符模式设置7       |
| 4.2.2 结束符模式设置        |
| 4.2.3 提示声音系统         |
| 4.2.4 提示系统           |
| 附件11                 |
| 附件 1: 字符表(无线部分)11    |
| 附件 2: ASCII 码表19     |
| 附录 3: 条码示例           |

# 第1章 入门指南

### 1.1 扫描器配对

1.无线接收适配器与终端连接

2.在 20 秒内扫描"启动配对"条码,接收适配器蓝灯灯缓慢闪烁,扫描枪红灯闪烁状态,为配对状态。

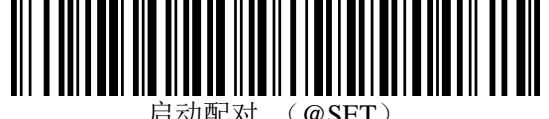

3.连接成功后,三声长鸣提示音,扫描枪由红灯闪烁转为绿灯常亮状态

4.配对完成

# 第2章 扫描

#### 2.1 简介

本章所涉及的内容有扫描器外观介绍,扫描方法和范围,以及扫描器的两种使用方式。

## 2.2 手持扫描模式

1.确保所有的连接都正确 2.扫描器瞄准条形码,按下按键 3.建议条码处于 LED 灯解码区域范围

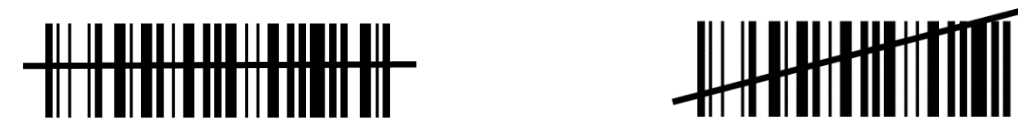

#### 2.3 瞄准

红色条状 LED 灯为扫描枪当前扫描区域中心窗口点,请确保条码处于解码区域。 下图描述了该扫描器的建议解码区域和盲区

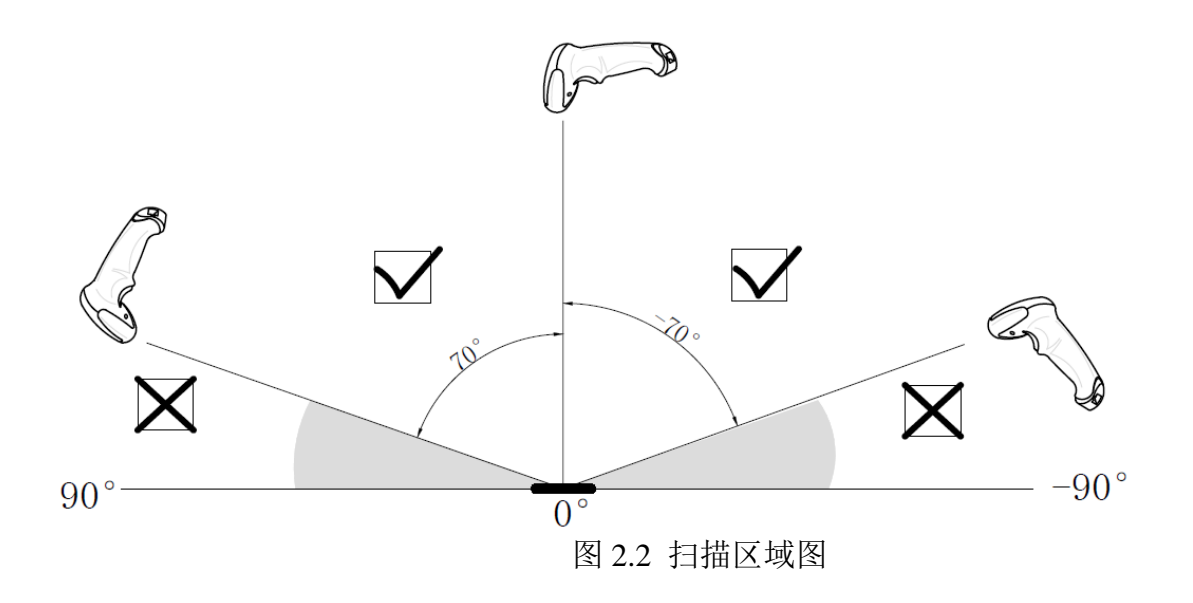

第3章 设置说明

3.1 设置码开关

通过开启设置码功能,可通过扫描设置码来进行识读引擎的参数配置

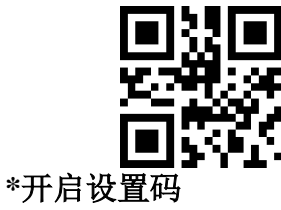

输出设置码内容

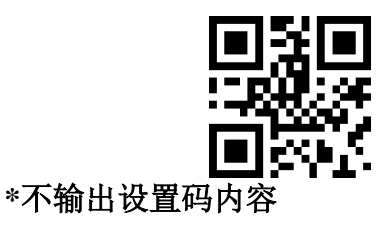

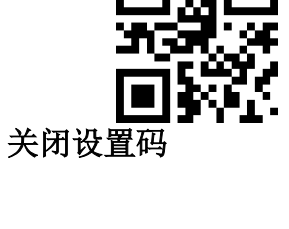

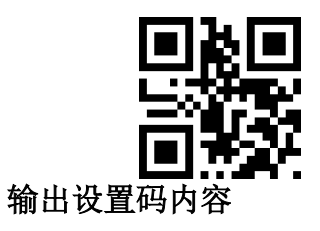

#### 3.2 恢复出厂设置

通过扫描"恢复出厂设置"条码,可将识读引擎的所有参数恢复到出厂时的配置。

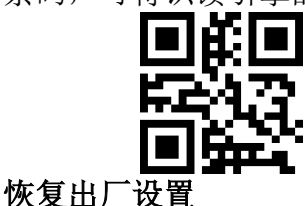

#### 3.3 识读模式

#### 3.3.1 手动模式

手动识读模式为默认识读模式。在此模式下,识读引擎在按下触发键后开始读码,在读码成功输出信息或 松开触发键后停止读码。

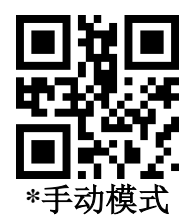

#### 3.3.2 连续模式

设置完毕后,无需触发,识读引擎立即开始读码,当读码成功输出信息或单次读码时间结束后,识读引擎 等待一段时间(可设置)会自动开始下一次读码。若未发生下述情况,识读引擎将按以上方式循环工作:读码 过程中用户也可单击触发键手动暂停读码。单击触发键识读引擎将继续循环读码。

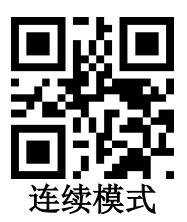

#### 单次读码时长

在连续识读模式下,该参数指在识读成功前允许识读引擎持续进行采集识别的最大时长。识读成功或单次 读码超时后,识读引擎将进入不采集识读的间隔期。单次读码时长设置范围为 0.1~25.5 秒,步长为 0.1 秒; 当设置为 0 时,表示读码时间无限长。默认时长为 5.0 秒。

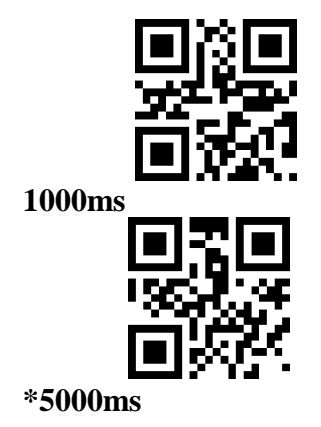

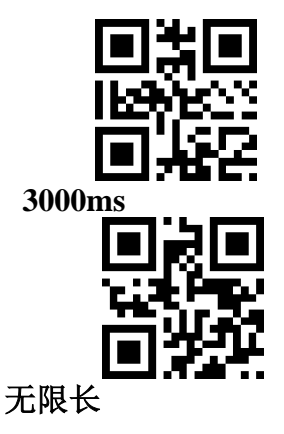

#### 识读间隔时长

7

该参数指相邻两次识读的间隔时间,即识读引擎在结束上一次读码后(不论识读成功与否),在设定的间隔时间内不进行采集识读,直到间隔时间结束后才进行下一次读码。识读间隔时长的设置范围为 0~25.5 秒,步长为 0.1 秒。默认间隔时长为 1.0 秒。

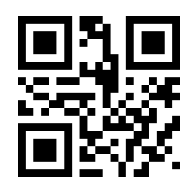

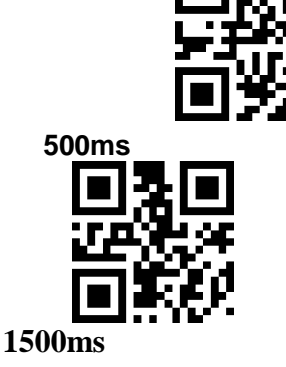

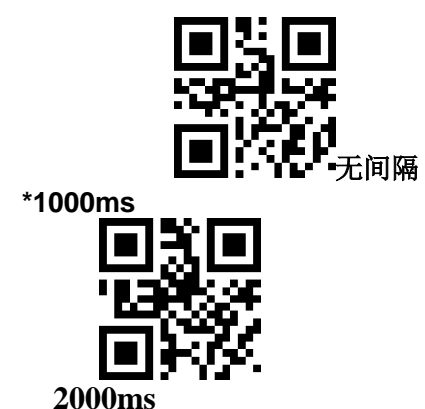

#### 3.3.3 感应模式

设置完毕后,无需触发,识读引擎立即开始监测周围环境的亮度,在场景发生改变时,识读引擎等待设定 的稳像时间结束后才开始读码。在识读成功输出信息或单次读码超时后,识读引擎需间隔一段时间(可设置) 才重新进入监测状态。若未发生下述情况,识读引擎将按以上方式循环工作:在单次读码时间内未扫描到条码, 识读引擎将自动暂停读码并且进入监测状态。在感应识读模式下,识读引擎也可在按下触发键后开始读码,当 读码成功输出信息或松开触发键后继续监测周围环境的亮度。

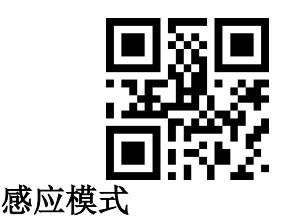

#### 单次读码时长

在感应识读模式下,该参数指在识读成功前允许识读引擎持续进行采集识别的最大时长。识读成功或单次 读码超时后,识读引擎将进入不采集识读的间隔期。单次读码时长设置范围为 0.1~25.5 秒,步长为 0.1 秒。 当设置为 0 时,表示读码时间无限长。默认时长为 5.0 秒。

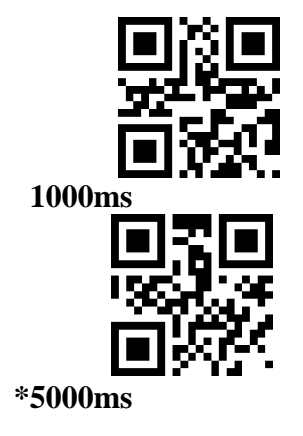

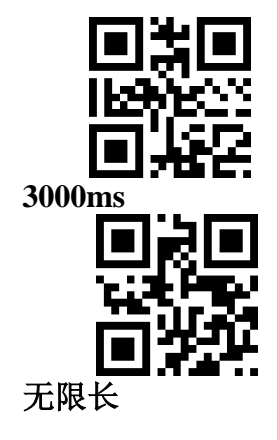

#### 识读间隔时长

在识读成功输出信息或单次读码超时后,识读引擎需间隔一段时间(可设置)才重新进入监测状态。识读间隔时长的设置范围为 0~25.5 秒,步长为 0.1 秒。默认间隔时长为 1.0 秒。

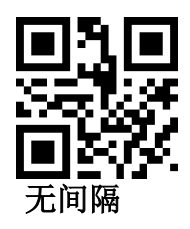

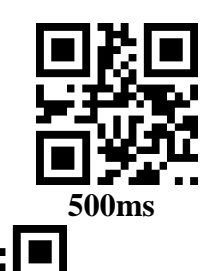

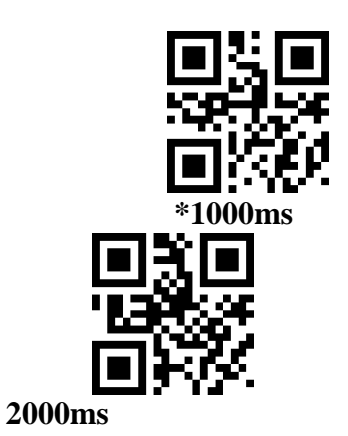

稳像时长

1500ms

稳像时长指在感应识读模式下, 侦测到场景变化的识读引擎在读码之前需要等待图像稳定的时间。稳像时 长设置范围为 0~25.5 秒, 步长为 0.1 秒。默认稳像时长为 0.4 秒。

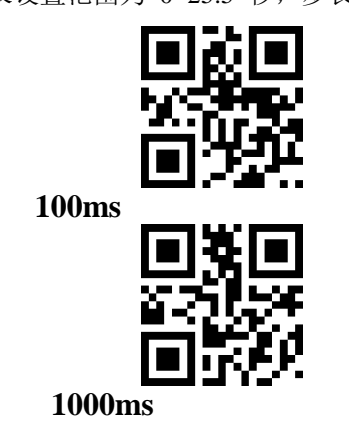

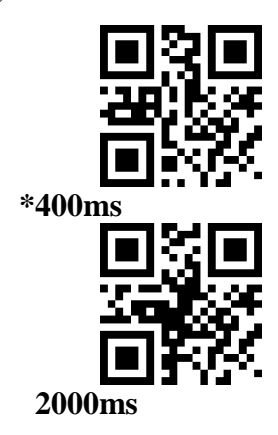

灵敏度

灵敏度指在感应识读模式下,侦测场景的变化程度。当识读模块判断场景变化程度满足要求,会从监 测状态 切换到识读状态。

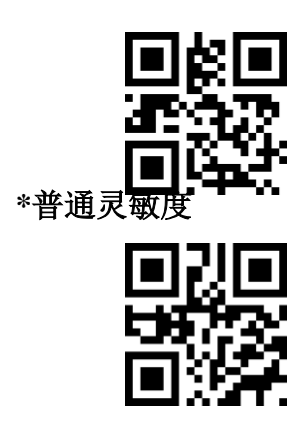

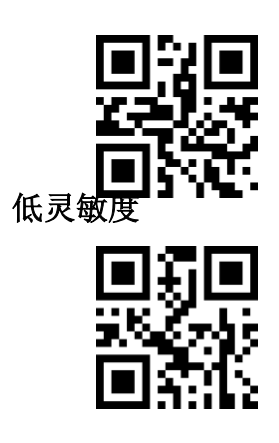

高灵敏度

特高灵敏度

**相同条码识读延时** 未避免同一条码被连续识读多次,可以要求识读模块在此模式下连续的一段时间内,未能 识读到相同

条码,才允许读出相同条码。设置码与连续模式相同。

## 3.4 照明与瞄准

#### 3.4.1 照明

照明灯可为拍摄识读提供辅助照明,光束照射在识读目标上,提高识读性能和弱环境光照时 的适应能力。用户可根据应用环境将其设置为以下状态中的一种:

普通(默认设置):照明灯在拍摄识读时亮起,其它时间熄灭。

常亮:照明灯在识读引擎开机后,持续发光。

无照明: 在任何情况下照明灯都不亮起。

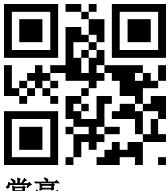

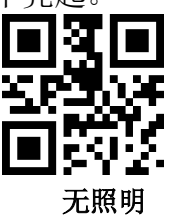

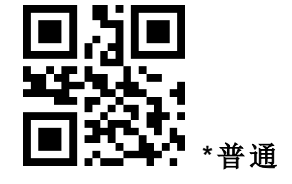

常亮

3.4.2 瞄准

投射的瞄准光束可帮助用户在拍摄识读时找到最佳识读距离。用户可根据应用环境选择以 下任一模式。

普通(默认设置): 识读引擎只在拍摄识读时投射瞄准光束。

常亮: 识读引擎上电后, 持续投射瞄准光束。

无瞄准:在任何情况下瞄准光束都熄灭。

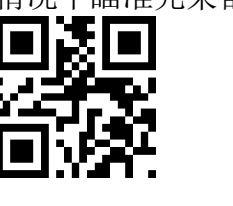

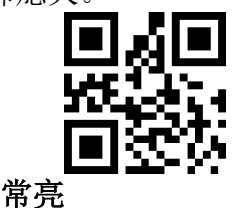

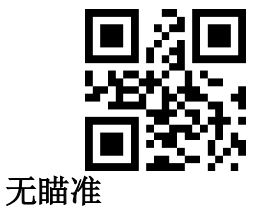

\*普通

## 3.5 识读区域

针对不同的应用场合,用户需要的可识别区域会有一些区别,通过扫描如下设置码可进行设置。

## 3.5.1 全幅区域

识读区域为全幅区域时,识读模块会以中心为优先向四周扫描条码,条码可位于画面的任意位置。

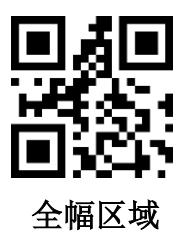

## 3.5.2 仅中心区域

识读区域为中心区域时,条码的中心位置必须位于所设定的中心区域内,不在该区域范围内的条码不进行 识别和输出。

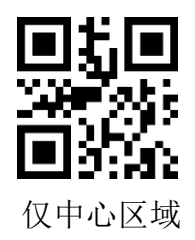

#### 设定中心区域大小:

中心区域是以整幅图像中心为中心点的一个区域,该区域的大小是以相对于整幅图像的宽度或高度的比例 来设置的,取值范围 1-100;如设置值为 20,即位于中心面积为宽度的 20%\*高度的 20%的一个区域。

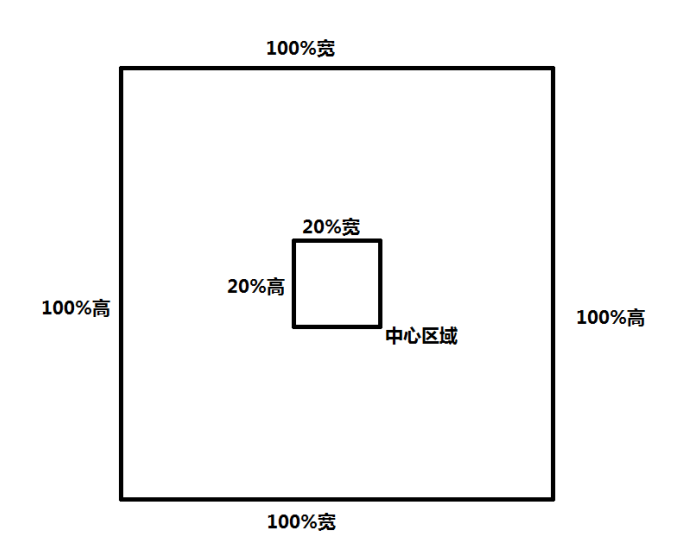

修改中心区域大小

常用的中心区域大小可通过扫描如下设置码进行设置:

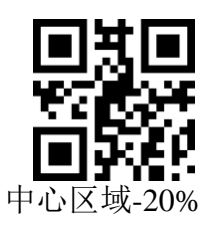

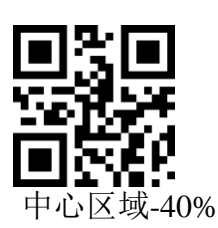

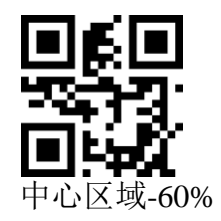

当常用中心区域大小不满足需要时,用户也可通过扫描"修改中心区域大小" 设置码来进行自定义配置。

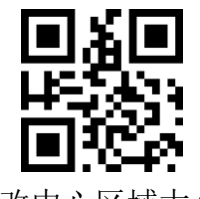

修改中心区域大小

#### 示例:修改中心区域大小为50%

- 1. 查字符表得到"50"四个字符的十六进制值为"32"
- 2. 确认设置码是否开启,若未开启,请扫描"开启设置码"设置码(见 1.5.2 章节)
- 3. 扫描"修改中心区域大小"设置码
- 4. 依次扫描数据设置码"3""2"(见附录 E)
- 5. 扫描"保存"设置码(见附录 F)

#### 3.6 Data 段截取

当用户只需要输出一部分解码信息的时候,可开启此功能。我们将解码信息【Data】分为三部分:

#### [Start] [Center] [End]

其中 Start、End 段的字符长度可通过扫码控制。用户通过扫码如下设置码,可选择输出相应位置的解码信息。

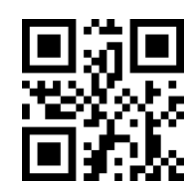

\*传输整个 Data 段

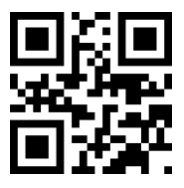

仅传输 Start 段

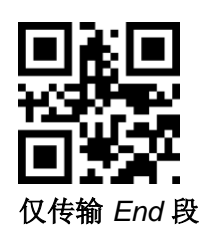

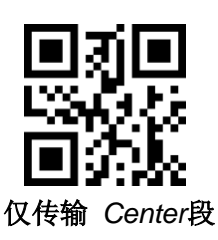

#### 修改 Start 段长度 M

扫描"修改前截取长度 *M*",并组合扫描数据设置码,可修改 *Start* 段的长度大小, *Start* 段最多允许 255 个字符,前截取长度 *M* 使用一个十六进制字符表示,长度 *M* 对应的十六进制值转换表可参考 ASKII 字符表。

#### 修改前截取长度 M

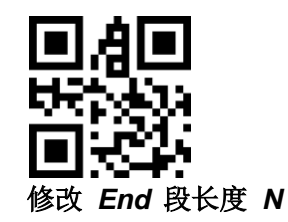

扫描"修改后截取长度 N",并组合扫描数据设置码,可修改 End 段的长度大小, End 段最多允许 255 个字符,后截取长度 N 使用一个十六进制字符表示, 长度 N 对应的十六进制值转换表可参考 ASKII 字符表

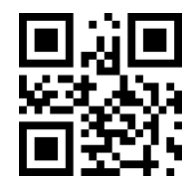

修改后截取长度 N

仅传输 Start 段 示例: 当解码信息为"1234567890123ABC"时,输出前十三个字节 "1234567890123"

- 1. 查 ASKII 字符表得到十进制数据"13"对应的十六进制字符为"0D"
- 2. 确认设置码是否开启,若未开启,请扫描"开启设置码"设置码
- 3. 扫描"修改前截取长度 M"设置码
- 4. 依次扫描数据设置码 "O"D"
- 5. 扫描"保存"设置码
- 6. 扫描"仅传输 Start 段"设置码

#### 仅传输 End 段 示例:当解码信息为"1234567890123ABC"时,输出后 三个字节"ABC"

- 1. 查 ASKII 字符表得到十进制数据"3"对应的十六进制字符为"03"
- 2. 确认设置码是否开启,若未开启,请扫描"开启设置码"设置码
- 3. 扫描"修改后截取长度 N"设置码
- 4. 依次扫描数据设置码 "0""3"
- 5. 扫描"保存"设置码
- 6. 扫描"仅传输 End 段"设置码

仅传输 Center 段 示例: 当解码信息为"12345678900123ABC"时, 输出中间 四个字节"0123"

- 1. 查字符表得到十进制数据"10"、"3"对应的十六进制字符分别为"0A"、"03"
- 2. 确认设置码是否开启,若未开启,请扫描"开启设置码"设置码
- 3. 扫描"修改后截取长度 N"设置码
- 4. 依次扫描数据设置码 "0""3"
- 5. 扫描"保存"设置码
- 6. 扫描"修改前截取长度 M"设置码
- 7. 依次扫描数据设置码 "O""A"
- 8. 扫描"保存"设置码
- 9. 扫描"仅传输 Center 段"设置码

#### 3.6.1 ASCII 码表

ASC/I 码表

| 十六进制 | 十进制 | 字符  |
|------|-----|-----|
| 00   | 0   | NUL |
| 01   | 1   | SOH |
| 02   | 2   | STX |
| 03   | 3   | ETX |
| 04   | 4   | EOT |
| 05   | 5   | ENQ |
| 06   | 6   | ACK |
| 07   | 7   | BEL |
| 08   | 8   | BS  |

| 09 | 9  | HT  |
|----|----|-----|
| 0a | 10 | LF  |
| Ob | 11 | VT  |
| 0c | 12 | FF  |
| 0d | 13 | CR  |
| 0e | 14 | SO  |
| Of | 15 | SI  |
| 10 | 16 | DLE |
| 11 | 17 | DC1 |
| 12 | 18 | DC2 |
| 13 | 19 | DC3 |
| 14 | 20 | DC4 |
| 15 | 21 | NAK |
| 16 | 22 | SYN |
| 17 | 23 | ETB |
| 18 | 24 | CAN |
| 19 | 25 | EM  |
| 1a | 26 | SUB |
| 1b | 27 | ESC |
| 1c | 28 | FS  |
| 1d | 29 | GS  |

| 十六进制 | 十进制 | 字符 |
|------|-----|----|
| 1e   | 30  | RS |
| 1f   | 31  | US |
| 20   | 32  | SP |
| 21   | 33  | !  |
| 22   | 34  | "  |
| 23   | 35  | #  |
| 24   | 36  | \$ |
| 25   | 37  | %  |
| 26   | 38  | &  |
| 27   | 39  | `  |
| 28   | 40  | (  |
| 29   | 41  | )  |
| 2a   | 42  | *  |
| 2b   | 43  | +  |
| 2c   | 44  | ,  |
| 2d   | 45  | -  |
| 2e   | 46  |    |
| 2f   | 47  | /  |
| 30   | 48  | 0  |
| 31   | 49  | 1  |
| 32   | 50  | 2  |
| 33   | 51  | 3  |
| 34   | 52  | 4  |
| 35   | 53  | 5  |
| 36   | 54  | 6  |
| 37   | 55  | 7  |
| 38   | 56  | 8  |
| 39   | 57  | 9  |
| За   | 58  | :  |
| 3b   | 59  | ;  |
| Зс   | 60  | <  |
| 3d   | 61  | =  |
| Зе   | 62  | >  |
| 3f   | 63  | ?  |

| 十六进制 | 十进制 | 字符 |
|------|-----|----|
| 40   | 64  | @  |
| 41   | 65  | A  |
| 42   | 66  | В  |
| 43   | 67  | С  |
| 44   | 68  | D  |
| 45   | 69  | E  |
| 46   | 70  | F  |
| 47   | 71  | G  |
| 48   | 72  | Н  |
| 49   | 73  | 1  |
| 4a   | 74  | J  |
| 4b   | 75  | К  |
| 4c   | 76  | L  |
| 4d   | 77  | М  |
| 4e   | 78  | Ν  |
| 4f   | 79  | 0  |
| 50   | 80  | Р  |
| 51   | 81  | Q  |
| 52   | 82  | R  |
| 53   | 83  | S  |
| 54   | 84  | Т  |
| 55   | 85  | U  |
| 56   | 86  | V  |
| 57   | 87  | W  |
| 58   | 88  | X  |
| 59   | 89  | Y  |
| 5a   | 90  | Ζ  |
| 5b   | 91  | [  |
| 5c   | 92  | ١  |
| 5d   | 93  | ]  |
| 5e   | 94  | ٨  |
| 5f   | 95  | -  |
| 60   | 96  | ,  |
| 61   | 97  | a  |

| 十六进制 | 十进制 | 字符  |
|------|-----|-----|
| 62   | 98  | b   |
| 63   | 99  | С   |
| 64   | 100 | d   |
| 65   | 101 | е   |
| 66   | 102 | f   |
| 67   | 103 | g   |
| 68   | 104 | h   |
| 69   | 105 | i   |
| 6a   | 106 | j   |
| 6b   | 107 | k   |
| 6c   | 108 | 1   |
| 6d   | 109 | т   |
| 6e   | 110 | n   |
| 6f   | 111 | 0   |
| 70   | 112 | p   |
| 71   | 113 | q   |
| 72   | 114 | r   |
| 73   | 115 | S   |
| 74   | 116 | t   |
| 75   | 117 | u   |
| 76   | 118 | V   |
| 77   | 119 | W   |
| 78   | 120 | x   |
| 79   | 121 | у   |
| 7a   | 122 | Z   |
| 7b   | 123 | {   |
| 7c   | 124 | 1   |
| 7d   | 125 | }   |
| 7e   | 126 | ~   |
| 7f   | 127 | DEL |

## 3.6.2 设置数据码

 $0 \sim 9$ 

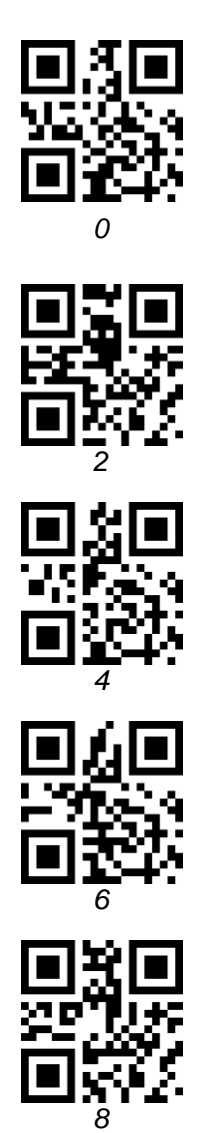

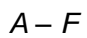

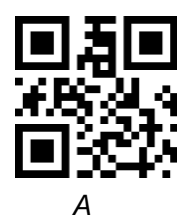

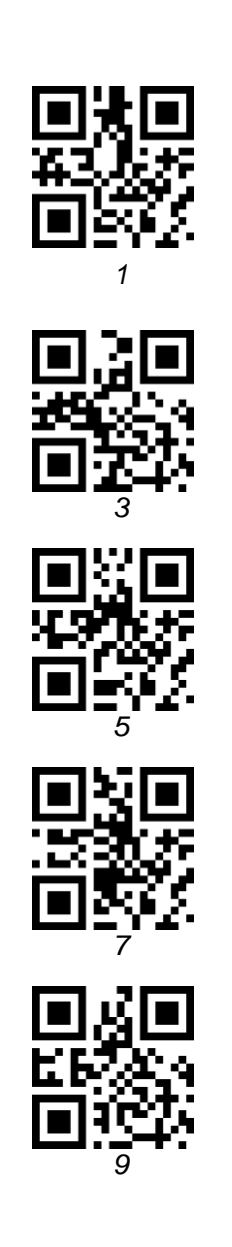

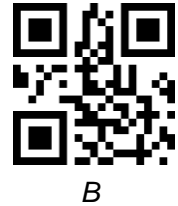

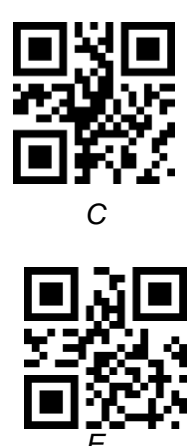

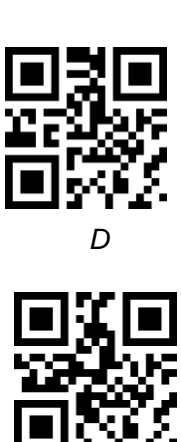

#### 3.6.3 保存或取消

读取数据码后要扫描"保存"设置码才能将读取到的数据保存下来。如果在读取数据码时出错,您可以 取消 读取错误的数据。

如读取某个设置码,并依次读取数据"A""B""C""D",此时若读取"取消前一次读的一位数据",将取消 最后读的数字"D",若读取"取消前面读的一串数据"将取消读取到的数据"ABCD",若读取"取消修改设置"将 取消读取到的数据"ABCD"并退出该修改设置。

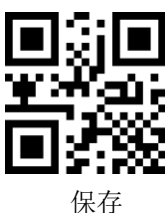

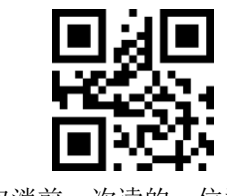

取消前一次读的一位数据

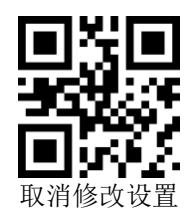

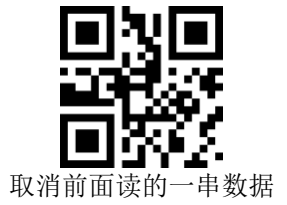

3.7 条码类型使能/禁止配置

#### 3.7.1 所有条码可解

读取以下设置码,将对所有支持的条码类型进行允许识读或禁止识读的操作。禁止识读所有类型后, 仅允 许识读设置

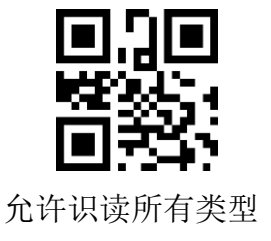

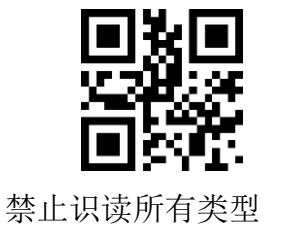

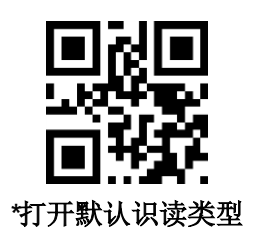

## 3.7.2 条码旋转功能

读取以下设置码,将对所有支持的条码类型进行允许或禁止 **360°**旋转识读的操作。禁止 **360°**旋转功 能将 会提高解码速度。

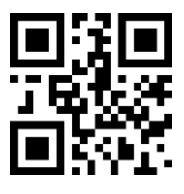

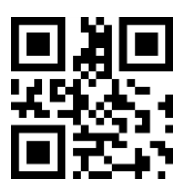

\*允许 360°旋转识读

禁止 360°旋转识读

#### 3.7.3 识读角度强化

通过配置使能条码识读角度强化,将提升所有条码的识读角度。禁止角度强化将会提高解码速度。

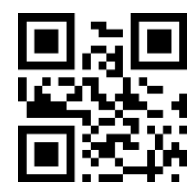

\*禁止角度强化

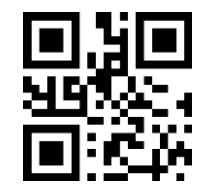

使能角度强化

## 3.7.4 EAN13

读取以下设置码,将对 EAN13 条码允许/禁止识读进行设置

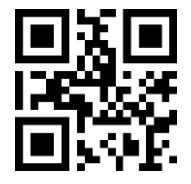

\*允许识读 EAN13

读取以下设置码,可以配置 EAN13 附加码读取使能或禁能

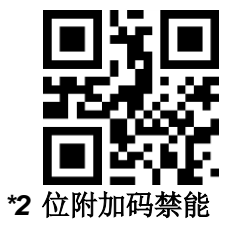

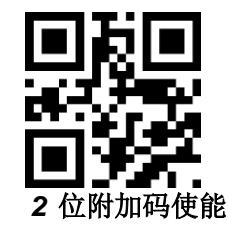

禁止识读 EAN13

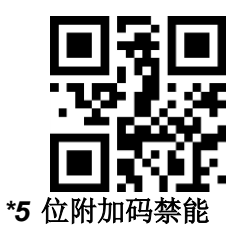

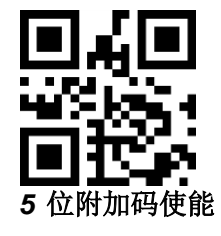

## 3.7.5 EAN8

读取以下设置码,将对 EAN8 条码允许/禁止识读进行设置

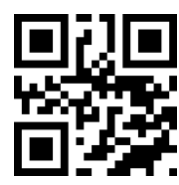

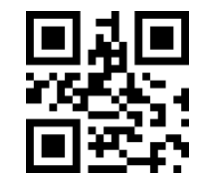

禁止识读 EAN8

\*允许识读 EAN8

读取以下设置码,可以配置 EAN13 附加码读取使能或禁能

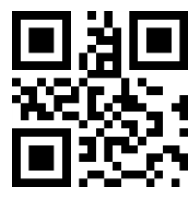

\*2 位附加码禁能

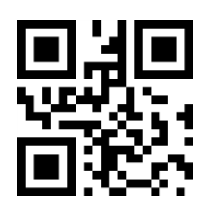

2 位附加码使能

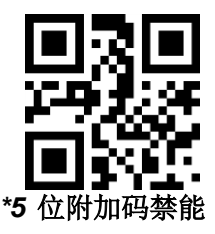

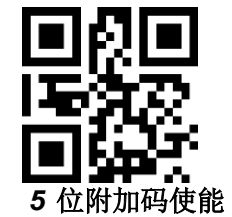

## 3.7.6 UPCA

读取以下设置码,将对 UPCA 条码允许/禁止识读进行设置

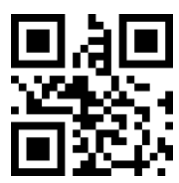

\*允许识读 UPCA

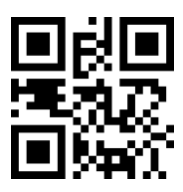

禁止识读 UPCA

读取以下设置码,可以配置 UPCA 附加码读取使能或禁能

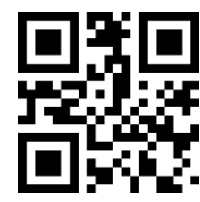

\*2 位附加码禁能

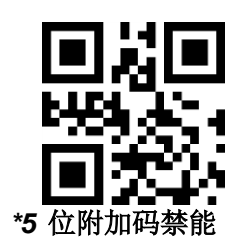

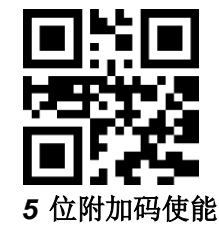

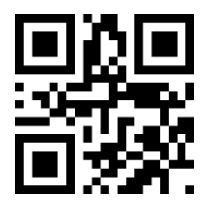

2 位附加码使能

#### 3.7.8 UPCE0

读取以下设置码,将对 UPCE0 条码允许/禁止识读进行设置

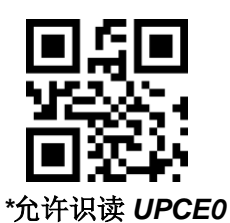

3.7.9 UPCE1

读取以下设置码,将对 UPCE1 条码允许/禁止识读进行设置

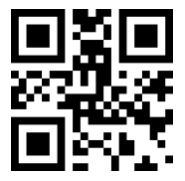

\*允许识读 UPCE1

读取以下设置码,可以配置 UPC-E1 附加码读取使能或禁能

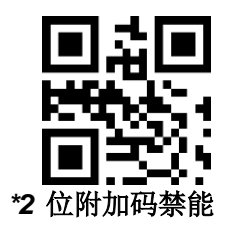

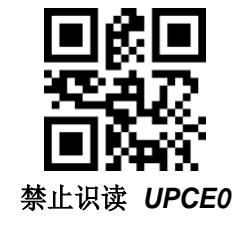

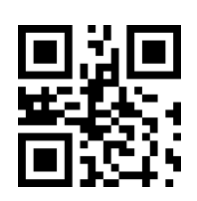

禁止识读 UPCE1

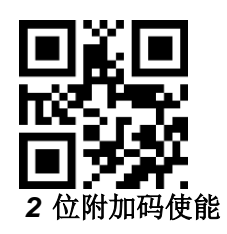

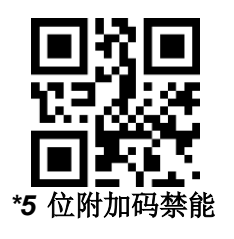

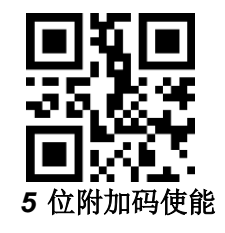

#### 3.7.10 Code128

读取以下设置码,将对 Code128 条码允许/禁止识读进行设置

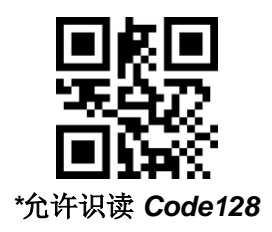

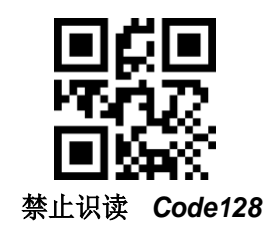

读取以下设置码,将对 Code128 条码最短识读长度进行设置

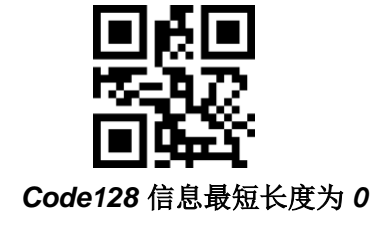

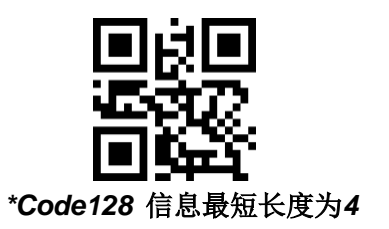

读取以下设置码,将对 Code128 条码最长识读长度进行设置

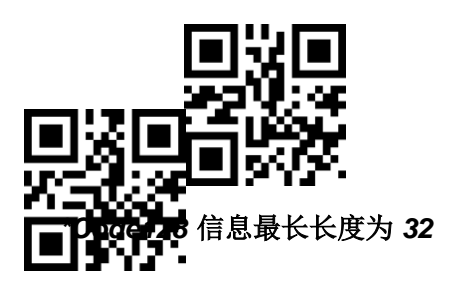

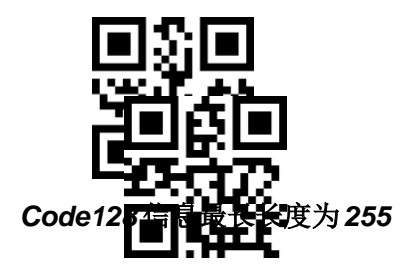

## 3.7.11 Code39

读取以下设置码,将对 Code39 条码允许/禁止识读进行设置

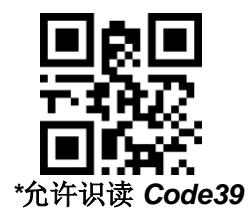

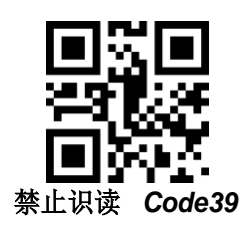

读取以下设置码,将对 Code39 条码最短识读长度进行设置

Code39 信息最长长度为 0

\*Code39信息最长长度为 4

读取以下设置码,将对 Code39 条码最长识读长度进行设置

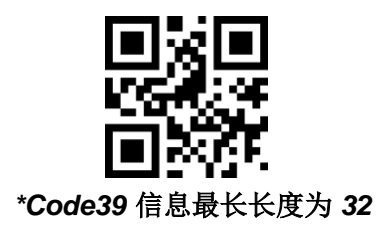

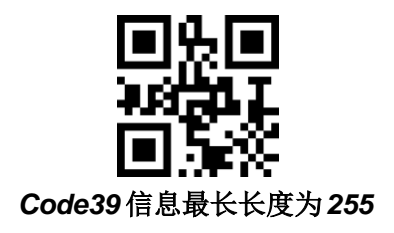

读取以下设置码,可以配置 Code39 是否支持 Code32 模式以及 FullAsc 模式。

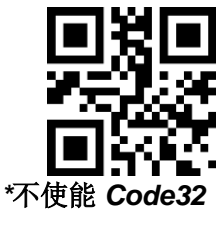

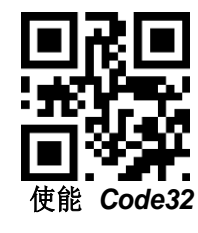

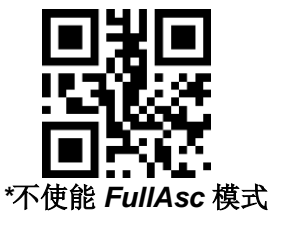

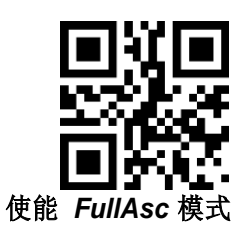

#### 3.7.12 Code93

读取以下设置码,将对 Code93 条码允许/禁止识读进行设置。

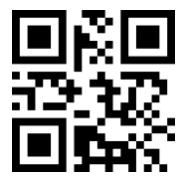

\*允许识读 Code93 读取以下设置码,将对 Code93 条码最短识读长度进行设置。

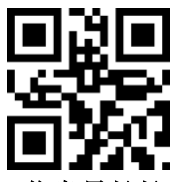

Code93 信息最长长度为 0

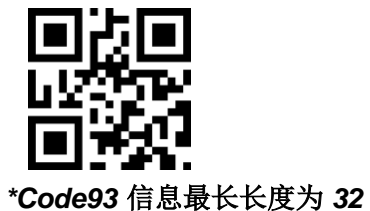

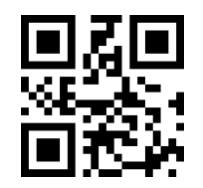

禁止识读 Code93

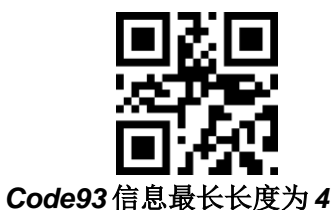

#### 3.7.13 CodeBar

读取以下设置码,将对 CodeBar 条码允许/禁止识读进行设置。

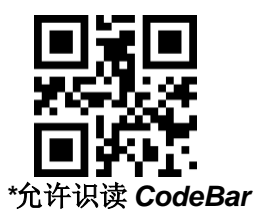

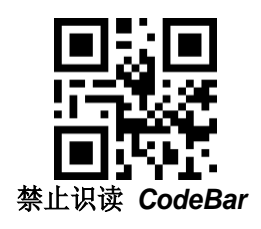

读取以下设置码,将对 CodeBar 条码允许/禁止发送起止符进行设置。

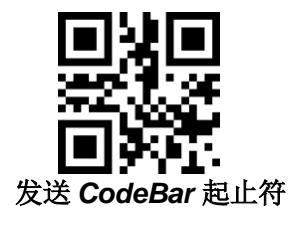

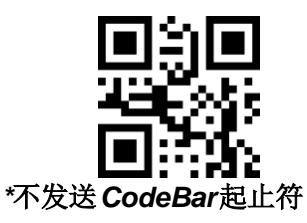

读取以下设置码,将对 CodeBar条码最短识读长度进行设置。

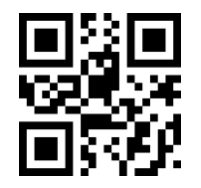

CodeBar 信息最短长度为 0

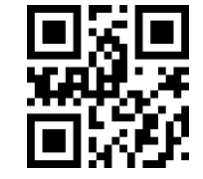

\*CodeBar信息最短长度为4

读取以下设置码,将对 CodeBar 条码最长识读长度进行设置。

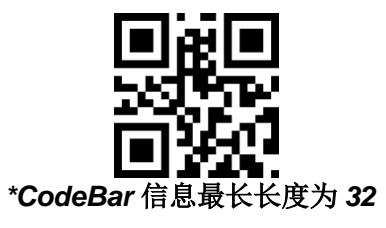

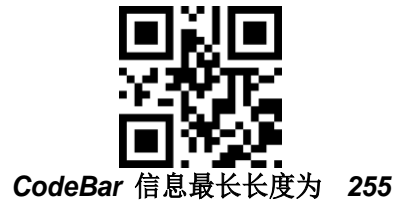

3.7.14 QR

读取以下设置码,将对 QR 条码允许/禁止识读进行设置。

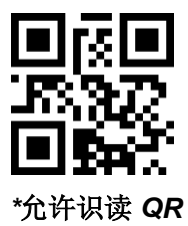

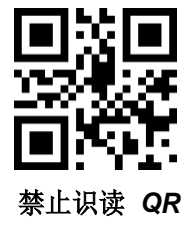

### 3.7.15 Interleaved 2 of 5

读取以下设置码,将对 Interleaved 2 of 5 条码允许/禁止识读进行设置。

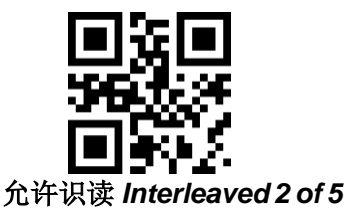

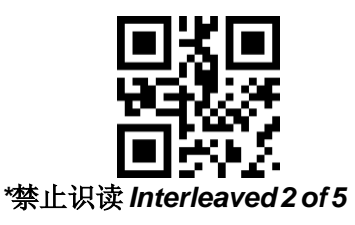

读取以下设置码,将对 Interleaved 2 of 5 条码最短识读长度进行设置。

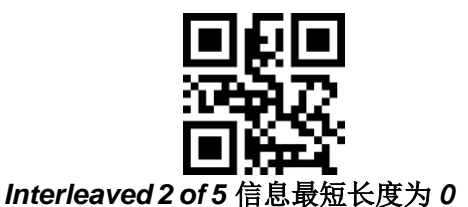

\*Interleaved 2 of 5 信息最短长度为 4

读取以下设置码,将对 Interleaved 2 of 5 条码最长识读长度进行设置。

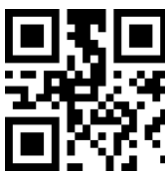

\* Interleaved 2 of 5 信息最长长度为 32

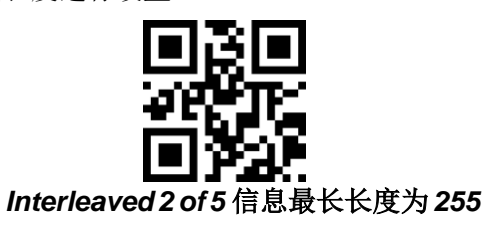

#### 3.7.16 Industrial 25

读取以下设置码,将对 Industrial 25 条码允许/禁止识读进行设置。

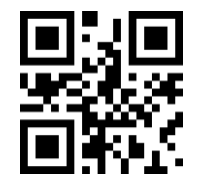

允许识读 Industrial 25

读取以下设置码,将对 Industrial 25 条码最短识读长度进行设置。

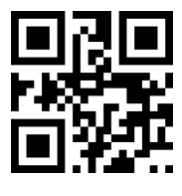

Industrial 25信息最短长度为 0

读取以下设置码,将对 Industrial 25 条码最长识读长度进行设置。

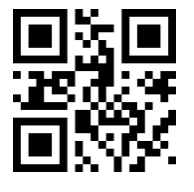

\*Industrial 25 信息最长长度为 32

#### 3.7.17 Matrix 2 of 5

读取以下设置码,将对 Matrix 2 of 5 条码允许/禁止识读进行设置。

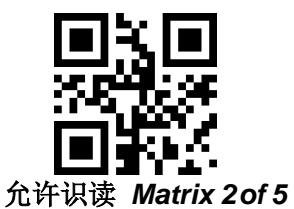

读取以下设置码,将对 Matrix 2 of 5 条码最短识读长度进行设置。

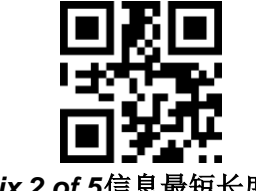

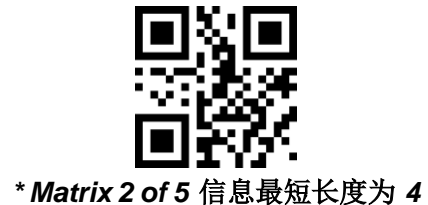

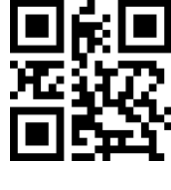

\*Industrial 25 信息最短长度为 4

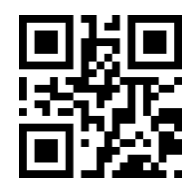

Industrial 25 信息最长长度为 255

行设置

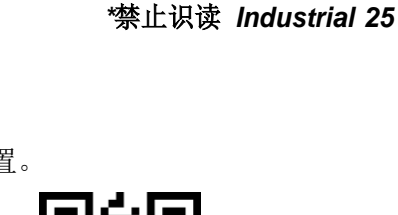

读取以下设置码,将对 Matrix 2 of 5 条码最长识读长度进行设置。

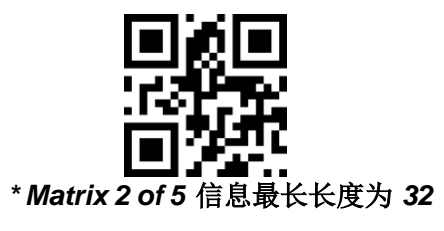

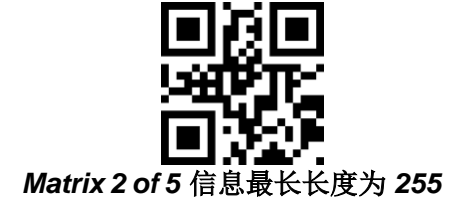

\*Matrix 2 of 5 校验格式为None

读取以下设置码,将设置 Matrix2 of 5 条码的校验格式。

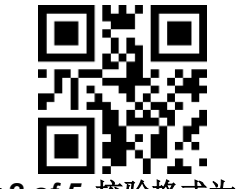

Matrix 2 of 5 校验格式为 Mod10

### 3.7.18 Code11

读取以下设置码,将对 Code11 条码允许/禁止识读进行设置。

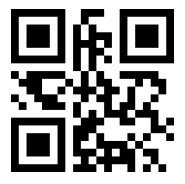

\*禁止识读Code11

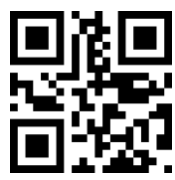

\*Code11 信息最短长度为4

读取以下设置码,将对 Code11 条码最长识读长度进行设置。

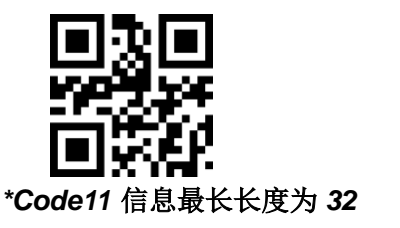

**Code11** 信息最短长度为 0

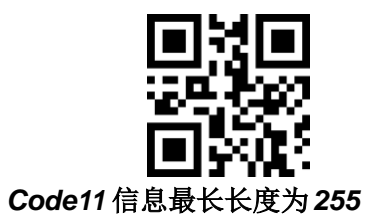

允许识读 Code11

读取以下设置码,将对 Code11 条码最短识读长度进行设置。

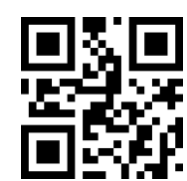

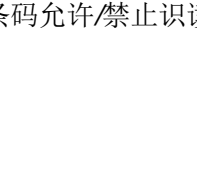

读取以下设置码,将对 Code11 校验方式进行配置。

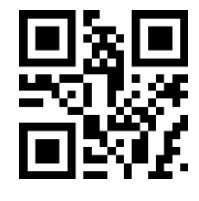

Code11 采用 1bit 校验

#### 3.7.18 MSI

读取以下设置码,将对 MSI 条码允许/禁止识读进行设置。

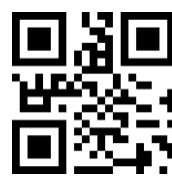

允许识读 MSI

读取以下设置码,将对 MSI 条码最短识读长度进行设置。

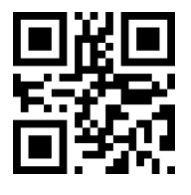

MSI 信息最短长度为 0

读取以下设置码,将对 MSI 条码最长识读长度进行设置。

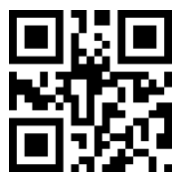

\* MSI 信息最长长度为 32

3.7.19 RSS

读取以下设置码,将对 RSS-14 条码允许/禁止识读进行设置。

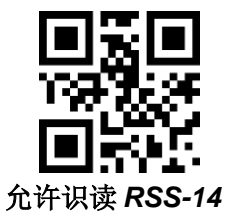

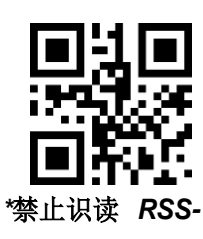

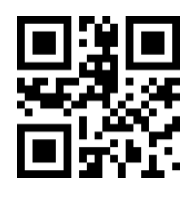

\*禁止识读 MSI

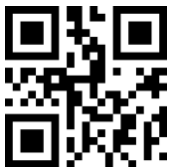

\*Code11 采用 2bit 校验

\*MSI 信息最短长度为 4

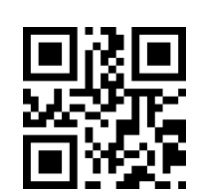

MSI 信息最长长度为 255

14

1

读取以下设置码,将对限定式 RSS 条码允许/禁止识读进行设置。

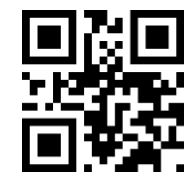

允许识读限定式 RSS

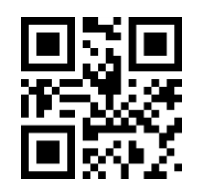

\*禁止识读限定式 RSS

\*禁止识读扩展式 RSS

读取以下设置码,将对扩展式 RSS 条码允许/禁止识读进行设置。

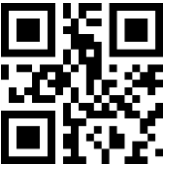

允许识读扩展式 RSS

读取以下设置码,将对 RSS 条码最短识读长度进行设置。

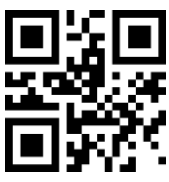

RSS 信息最短长度为 0

读取以下设置码,将对 RSS 条码最长识读长度进行设置。

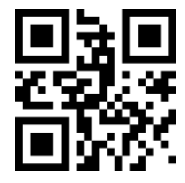

\* RSS 信息最长长度为 32

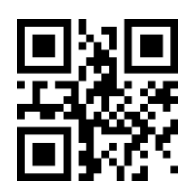

\*RSS信息最短长度为4

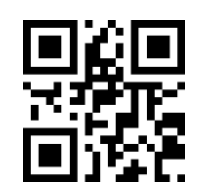

RSS信息最长长度为255

#### 3.7.20 DM

读取以下设置码,将对 DM 条码允许/禁止识读进行设置。

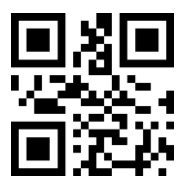

\*允许识读 DM

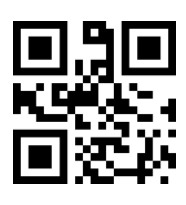

禁止识读 DM

读取以下设置码,将设置模组是否支持同时解码多个 DM 条码。

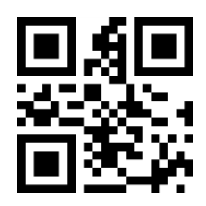

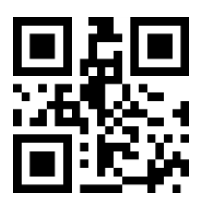

\*禁止同时识读多个 DM 条码

允许同时识读多个 DM 条码

#### 3.7.21 PDF417

读取以下设置码,将对 PDF417 条码允许/禁止识读进行设置。

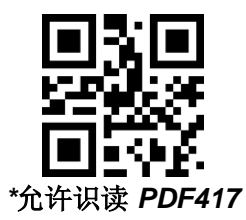

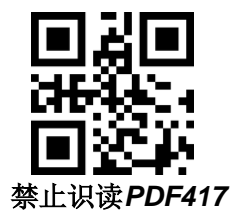

## 第4章 无线设置

4.1 发射端

#### 4.1.1 进入设置 & 退出并保存

| 进入设置  | @SET |  |
|-------|------|--|
| 退出并保存 | @END |  |

- 说明:1、非快速设置指令的设置,必须先扫描进入设置指令,然后扫描相应的 参数设置指令最后扫描保存退出设置指令。
  - 2、如果处于设置状态,扫描了非设置条码,系统会识别为无效条码,会低鸣报警,无效警报属于正常情况。
  - 3、快速设置指令可直接扫描功能条码进行设置。

4.1.2 启动配对

| 启动配对 | @. WN-T-A0001/ |  |
|------|----------------|--|
| 解除配对 | @. WN-T-A0000/ |  |

说明:

1. 启动配对: 配对有效时间是从接收器刚通电开始计时 20S 时间内 (LED 在闪烁状态)。20s 后 LED 常亮不能再配对。

#### 4.1.3 设置接口

| 进入设置    | @SET       |  |
|---------|------------|--|
| *USB 输出 | WN-W-L1000 |  |
| 虚拟串口输出  | WN-W-L1001 |  |
| 退出并保存   | @END       |  |
|         |            |  |

说明: 1. USB 和虚拟串口(Virtual COM Port)切换时需要扫描设置码改变,但 不需要插拔接收器

## 4.1.4 有线输出开关

| 进入设置        | @SET       |  |
|-------------|------------|--|
| *USB 有线输出开启 | WN-T-L0000 |  |
| USB 有线输出关闭  | WN-T-L0001 |  |
| 退出并保存       | @END       |  |

## 4.1.4 HID 键盘语言

| 进入设置       | @SET       |  |
|------------|------------|--|
| 美国         | WN-W-B1000 |  |
| 法国         | WN-W-B1001 |  |
| 德国         | WN-W-B1002 |  |
| 土耳其        | WN-W-B1003 |  |
| 法语(比利时)    | WN-W-B1004 |  |
| 巴西         | WN-W-B1005 |  |
| 捷克         | WN-W-B1006 |  |
| 西班牙语(拉丁美洲) | WN-W-B1007 |  |
| 退出并保存      | @END       |  |

说明:此设置吗对接收端(Tx)和发送端(Rx)同时有效。如果在无线传输连接断开的情况下设置多国语言,会导致发送端语言设置成功,接收端语言没有改变的情况

4.1.5 查看参数

| 进入设置 | @SET |  |
|------|------|--|
|------|------|--|

| 查看系统参数 | WN-W-C1000 |  |
|--------|------------|--|
| 退出并保存  | @END       |  |

说明: 查看参数命令随系统参数一起传给接收座, 每个参数之后结束符隔开, 如: PKT {协议字段 | WN-W-B1001 | 参数 1+0x0D | 参数 2+0x0D | ······} ( {} 内为数 据包的内容)

#### 4.1.10 工作模式

| *实时模式 | @.WN-T-F0000/ |  |
|-------|---------------|--|
| 缓存模式  | @.WN-T-F1000/ |  |
| 盘点模式  | @.WN-T-F2000/ |  |

说明:

实时模式:即扫即传,上传不成功的自动丢失

**缓存模式:**连接正常时与实时模式一样,但当接收座断电后,再次上电,缓存模式下,断电时所存储的数据可以在上电后继续上传

**盘点模式:** 扫条码, 先不上传, 自动存储起来, 扫"上传数据"之后一次性上传; 扫"清除数据"清空存储器中的数据'扫"数据总数"可查看存储器中的数据总 数

注: 以上3个条码均为快速指令,直接扫描即可进入并保存设置

如果存储长度为 13Byte 的条码数据,盘点模式正常可存储 10,000 条,缓存可存储 30,000 多条

| 4.1.11 | 盘点模式操作设置 |  |
|--------|----------|--|
|        |          |  |

| 上传数据 | @.WN-T-F2001/ |  |
|------|---------------|--|
| 数据总数 | @.WN-T-F2002/ |  |
| 清除数据 | @.WN-T-F2003/ |  |

注: 以上3个条码均为快速指令,直接扫描即可进入并保存设置

4.1.12 睡眠时间设置

| 进入设置  | @SET       |  |
|-------|------------|--|
| *20 秒 | WN-T-G0001 |  |
| 60 秒  | WN-T-G0003 |  |
| 3分钟   | WN-T-G0009 |  |
| 5 分钟  | WN-T-G0015 |  |
| 15 分钟 | WN-T-G0045 |  |
| 30 分钟 | WN-T-G0090 |  |
| 无休眠   | WN-T-G0000 |  |
| 退出并保存 | @END       |  |

4.1.13 初始化

| 进入设置     | @SET       |  |
|----------|------------|--|
| 恢复无线出厂设置 | WN-W-HOOOO |  |
| 退出并保存    | @END       |  |

说明**:** 

**恢复无线出厂设置:**恢复默认接口、语言、工作模式、睡眠时间、有线输出开关

| 4.2.1 | 起始符模式设置 | I. |
|-------|---------|----|
|       |         |    |

| 进入设置  | @SET       |  |
|-------|------------|--|
| *无起始符 | WN-T-I0000 |  |

| 自定义起始符+条码 | WN-T-I0002 |  |
|-----------|------------|--|
| 退出并保存     | @END       |  |

**说明:** 起始符条码设置示例: 将条码 "1234567" 起始符设置为 "#Ab9", 即输出条码内容为 "#Ab91234567"。

1. 扫描【进入设置】条码

2. 扫描【自定义起始符+条码】

3. 然后依次扫描【#】、【A】、【b】、【9】相对应的设置条码。

4. 扫描【退出保存】条码

#### 4.2.2 结束符模式设置

| 进入设置    | @SET       |  |
|---------|------------|--|
| 无结束符    | WN-T-I1000 |  |
| *自定义结束符 | WN-T-I100A |  |
| 退出并保存   | @END       |  |

**说明:条码设置示例:** 将条码 "1234567" 结束符设置为 "%B", 即输出 条码内容为 "1234567%B"。

- 1. 扫描【进入设置】条码 ->2.扫描【自定义结束符】条码 ->3.然后依 次扫描指令集【%】、【B】条码
- 4. 扫描【退出保存】条码

5. 系统出厂默认结束符:0x0D(Enter)

6. 常用结束符 0x0D(Enter), 0x0A(换行), 0x09(Tab)

| 0x0D(Enter)回车 | 0x0A(newLine)换行 | 0x09(Tab) |
|---------------|-----------------|-----------|

#### 4.2.3 提示声音系统

| 进入设置    | @SET       |  |
|---------|------------|--|
| *开启开机声音 | WN-T-EOOO1 |  |

| 关闭开机声音          | WN-T-E0002 |  |
|-----------------|------------|--|
| *开启发送成功声音<br>提示 | WN-T-E1001 |  |
| 关闭发送成功声音提<br>示  | WN-T-E1002 |  |
| 退出并保存           | @END       |  |

| 开启接收座开机声音 | @. WN-R-F5001/ |  |
|-----------|----------------|--|
| 关闭接收座开机声音 | @.WN-R-F5002/  |  |
| 开启接收座传输声音 | @. WN-R-F5003/ |  |
| 关闭接收座传输声音 | @. WN-R-F5004/ |  |

# 4.2.4 提示系统

| 序号 | 状态提示类型       | 状态提示类型             | LED 灯状态   |  |
|----|--------------|--------------------|-----------|--|
|    |              | 开机检测提示             |           |  |
| 1  | 无线模块检测<br>异常 | 三声短音(高频)           | 红灯闪烁三次    |  |
| 2  | 外部存储模块<br>异常 | 两声长音(高频)           | 红灯闪烁两次    |  |
| 3  | 正常开机         | 四声短音(高中低频)         | 绿灯常亮      |  |
|    | 配对状态提示       |                    |           |  |
| 4  | 启动无线配对       | 一声短音(高频)           | LED 灯闪烁一次 |  |
| 5  | 无线配对期间       | 无                  | 红灯闪烁      |  |
| 6  | 无线配对失败       | 无                  | 红灯常亮,绿灯灭  |  |
| 7  | 无线配对成功       | 三声长音(高中低频)区别<br>明显 | 绿灯常亮      |  |

| 设置状态相关提示            |                   |            |                     |             |  |
|---------------------|-------------------|------------|---------------------|-------------|--|
| 8                   | 进入设置              | 一长两短(高中低频) |                     | 绿灯闪烁一次      |  |
| 9                   | 退出设置              | 一长雨        | 两短(高中低频)            | 绿灯闪烁一次      |  |
| 10                  | 设置指令期间            | 一长-        | 一短(高低频)             | 绿灯常亮        |  |
| 11                  | 有效指令              | 一长雨        | 两短(高中低频)            | 绿灯闪烁一次      |  |
| 12                  | 无效指令              | 一声         | 长音(低频)              | 绿灯&红灯各闪烁一次  |  |
|                     |                   | 盘          | 点模式提示               |             |  |
| 13                  | 盘点模式数据<br>上传成功    | — <u> </u> | <sup>声</sup> 短音(高频) | 绿灯闪烁一次      |  |
| 14                  | 盘点模式上传<br>数据失败    | 三声         | 短音(中频)              | 红灯闪烁三次      |  |
| 15                  | 盘点模式存储<br>区满      | 两声         | <sup>告</sup> 长音(高频) | 红灯闪烁两次      |  |
|                     |                   | 实时         | 模式状态提示              |             |  |
| 17                  | 上传数据成功            |            | <sup>击</sup> 短音(高频) | 绿灯闪烁一次      |  |
| 18                  | 上传数据失败            | 三声短音 (中频)  |                     | 红灯闪烁三次      |  |
|                     |                   | 电          | 量状态提示               |             |  |
| 20 充电过程 无 蓝灯亮       |                   |            |                     | 蓝灯亮         |  |
| 21                  | 充电完成              |            | 无                   | 蓝灯灭,绿灯亮     |  |
| 22                  | 睡眠关机              | 一声         | 长音(低频)              | 灯灭          |  |
| 23                  | 低电量提示             |            | 无                   | 红灯亮起(不影响绿灯) |  |
|                     | 快速指令提示            |            |                     |             |  |
| 24                  | 4 快速指令 一长两短(高中低频) |            | 绿灯闪烁一次              |             |  |
| 条码超出长度              |                   |            |                     |             |  |
| 25                  | 条码长度超出 一声长        |            | 长音(低频)              | 红灯闪烁一次      |  |
|                     | 接收端 LED 提示灯提示     |            |                     |             |  |
| 序号                  | 系统状态              |            | 声音提示                | 指示灯状态       |  |
| 2.4G & 433USB 便携接收器 |                   |            |                     |             |  |
| 1                   | 开机三十秒             | ▶内         |                     | 绿灯缓慢闪烁      |  |
| 2                   | 开机三十秒后            |            |                     | 绿灯常亮        |  |

\_\_\_\_

绿灯闪烁一次

3

接收到数据包

# 附件1:字符表(无线部分)

| 控制符       | Hex |  |
|-----------|-----|--|
| ^@ (NULL) | 00  |  |
| ^A (SOH)  | 01  |  |
| ^B (STX)  | 02  |  |
| ^C (ETX)  | 03  |  |
| ^D (EOT)  | 04  |  |
| ^E (ENQ)  | 05  |  |
| ^F (ACK)  | 06  |  |
| ^G (BEL)  | 07  |  |
| ^H (BS)   | 08  |  |
| ^I (HTab) | 09  |  |
| ^J (LF)   | 0A  |  |
| ^K (VTab) | 0B  |  |
| ^L (FF)   | 0C  |  |
| ^M (CR)   | 0D  |  |
| ^N (SO)   | 0E  |  |
| ^O (SI)   | 0F  |  |
| ^P (DLE)  | 10  |  |

| ^Q (DC1) | 11  |  |
|----------|-----|--|
| ^R (DC2) | 12  |  |
| ^S (DC3) | 13  |  |
| ^T (DC4) | 14  |  |
| ^U (NAK) | 15  |  |
| ^V (SYN) | 16  |  |
| ^W (ETB) | 17  |  |
| ^X (CAN) | 18  |  |
| ^Y (EM)  | 19  |  |
| ^Z (SUB) | 1A  |  |
| ^[ (ESC) | 1B  |  |
| ^\ (FS)  | 1C  |  |
| ^] (GS)  | 1D  |  |
| ^^ (RS)  | 1E  |  |
| ^_ (US)  | 1F  |  |
| SPC      | 20  |  |
|          |     |  |
| 字符       | Hex |  |
| !        | 21  |  |
| "        | 22  |  |

| #  | 23 |  |
|----|----|--|
| \$ | 24 |  |
| %  | 25 |  |
| &  | 26 |  |
| ,  | 27 |  |
| (  | 28 |  |
| )  | 29 |  |
| *  | 2A |  |
| +  | 2B |  |
| ,  | 2C |  |
| -  | 2D |  |
|    | 2E |  |
| /  | 2F |  |
| 0  | 30 |  |
| 1  | 31 |  |
| 2  | 32 |  |
| 3  | 33 |  |
| 4  | 34 |  |
| 5  | 35 |  |
| 6  | 36 |  |

| 7 | 37 |  |
|---|----|--|
| 8 | 38 |  |
| 9 | 39 |  |
| : | 3A |  |
| ; | 3B |  |
| < | 3C |  |
| = | 3D |  |
| > | 3E |  |
| ? | 3F |  |
| @ | 40 |  |
| А | 41 |  |
| В | 42 |  |
| С | 43 |  |
| D | 44 |  |
| Е | 45 |  |
| F | 46 |  |
| G | 47 |  |
| Н | 48 |  |
| Ι | 49 |  |
| J | 4A |  |

| К | 4B |  |
|---|----|--|
| L | 4C |  |
| М | 4D |  |
| N | 4E |  |
| 0 | 4F |  |
| Р | 50 |  |
| Q | 51 |  |
| R | 52 |  |
| S | 53 |  |
| Т | 54 |  |
| U | 55 |  |
| V | 56 |  |
| W | 57 |  |
| X | 58 |  |
| Y | 59 |  |
| Z | 5A |  |
| ] | 5B |  |
| \ | 5C |  |
| ] | 5D |  |
| ٨ | 5E |  |

| _ | 5F |  |
|---|----|--|
| 、 | 60 |  |
| a | 61 |  |
| b | 62 |  |
| с | 63 |  |
| d | 64 |  |
| e | 65 |  |
| f | 66 |  |
| g | 67 |  |
| h | 68 |  |
| i | 69 |  |
| j | 6A |  |
| k | 6B |  |
| 1 | 6C |  |
| m | 6D |  |
| n | 6E |  |
| 0 | 6F |  |
| р | 70 |  |
| q | 71 |  |
| r | 72 |  |

| S   | 73  |  |
|-----|-----|--|
| t   | 74  |  |
| u   | 75  |  |
| V   | 76  |  |
| W   | 77  |  |
| х   | 78  |  |
| Y   | 79  |  |
| Z   | 7A  |  |
| {   | 7B  |  |
|     | 7C  |  |
| }   | 7D  |  |
| ~   | 7E  |  |
| DEL | 7F  |  |
|     |     |  |
| 功能键 | Hex |  |
| F1  | 80  |  |
| F2  | 81  |  |
| F3  | 82  |  |
| F4  | 83  |  |
| F5  | 84  |  |

| F6                     | 85 |  |
|------------------------|----|--|
| F7                     | 86 |  |
| F8                     | 87 |  |
| F9                     | 88 |  |
| F10                    | 89 |  |
| F11                    | 8A |  |
| F12                    | 8B |  |
| Backspace              | 8C |  |
| Tab                    | 8D |  |
| Return (ENTER)         | 8E |  |
| Enter (Numeric Keypad) | 8F |  |
| Esc                    | 90 |  |
| Arrow Down             | 91 |  |
| Arrow up               | 92 |  |
| Arrow right            | 93 |  |
| Arrow left             | 94 |  |
| Insert                 | 95 |  |
| Home                   | 96 |  |
| End                    | 97 |  |
| Page up                | 98 |  |

| Page down   | 99 |  |
|-------------|----|--|
| Left Shift  | 9A |  |
| Left Ctrl   | 9B |  |
| Left Alt    | 9C |  |
| Left GUI    | 9D |  |
| Right Shift | 9E |  |
| Right Ctrl  | 9F |  |
| Right Alt   | A0 |  |
| Right GUI   | A1 |  |
| Caps Lock   | A2 |  |

# 附件 2: ASCII 码表

| 十进制 | 八进制 | 十六进制 | 字符  | 描述                  |
|-----|-----|------|-----|---------------------|
| 0   | 0   | 00   | NUL |                     |
| 1   | 1   | 01   | SOH | start of header     |
| 2   | 2   | 02   | STX | start of text       |
| 3   | 3   | 03   | ETX | end of text         |
| 4   | 4   | 04   | EOT | end of transmission |
| 5   | 5   | 05   | ENQ | enquiry             |
| 6   | 6   | 06   | ACK | acknowledge         |
| 7   | 7   | 07   | BEL | bell                |
| 8   | 10  | 08   | BS  | backspace           |
| 9   | 11  | 09   | HT  | horizontal tab      |
| 10  | 12  | 0A   | LF  | line feed           |
| 11  | 13  | 0B   | VT  | vertical tab        |
| 12  | 14  | 0C   | FF  | form feed           |
| 13  | 15  | 0D   | CR  | carriage return     |
| 14  | 16  | 0E   | SO  | shift out           |
| 15  | 17  | 0F   | SI  | shift in            |

| 十进制 | 八进制 | 十六进制 | 字符  | 描述                              |
|-----|-----|------|-----|---------------------------------|
| 16  | 20  | 10   | DLE | data link escape                |
| 17  | 21  | 11   | DC1 | no assignment, but usually XON  |
| 18  | 22  | 12   | DC2 |                                 |
| 19  | 23  | 13   | DC3 | no assignment, but usually XOFF |
| 20  | 24  | 14   | DC4 |                                 |
| 21  | 25  | 15   | NAK | negative acknowledge            |
| 22  | 26  | 16   | SYN | synchronous idle                |
| 23  | 27  | 17   | ETB | end of transmission block       |
| 24  | 30  | 18   | CAN | cancel                          |
| 25  | 31  | 19   | EM  | end of medium                   |
| 26  | 32  | 1A   | SUB | substitute                      |
| 27  | 33  | 1B   | ESC | escape                          |
| 28  | 34  | 1C   | FS  | file separator                  |
| 29  | 35  | 1D   | GS  | group separator                 |
| 30  | 36  | 1E   | RS  | record separator                |
| 31  | 37  | 1F   | US  | unit separator                  |
| 32  | 40  | 20   | SPC | space                           |
| 33  | 41  | 21   | !   |                                 |
| 34  | 42  | 22   | "   |                                 |
| 35  | 43  | 23   | #   |                                 |
| 36  | 44  | 24   | \$  |                                 |
| 37  | 45  | 25   | %   |                                 |
| 38  | 46  | 26   | &   |                                 |
| 39  | 47  | 27   | ,   |                                 |
| 40  | 50  | 28   | (   |                                 |
| 41  | 51  | 29   | )   |                                 |
| 42  | 52  | 2A   | *   |                                 |
| 43  | 53  | 2B   | +   |                                 |
| 44  | 54  | 2C   | ,   |                                 |
| 45  | 55  | 2D   | _   |                                 |
| 46  | 56  | 2E   | •   |                                 |
| 47  | 57  | 2F   | /   |                                 |
| 48  | 60  | 30   | 0   |                                 |
| 49  | 61  | 31   | 1   |                                 |
| 50  | 62  | 32   | 2   |                                 |
| 51  | 63  | 33   | 3   |                                 |
| 52  | 64  | 34   | 4   |                                 |
| 53  | 65  | 35   | 5   |                                 |

| 十进制 | 八进制 | 十六进制 | 字符 | 描述 |
|-----|-----|------|----|----|
| 54  | 66  | 36   | 6  |    |
| 55  | 67  | 37   | 7  |    |
| 56  | 70  | 38   | 8  |    |
| 57  | 71  | 39   | 9  |    |
| 58  | 72  | 3A   | •  |    |
| 59  | 73  | 3B   | -, |    |
| 60  | 74  | 3C   | <  |    |
| 61  | 75  | 3D   | =  |    |
| 62  | 76  | 3E   | >  |    |
| 63  | 77  | 3F   | ?  |    |
| 64  | 100 | 40   | @  |    |
| 65  | 101 | 41   | А  |    |
| 66  | 102 | 42   | В  |    |
| 67  | 103 | 43   | С  |    |
| 68  | 104 | 44   | D  |    |
| 69  | 105 | 45   | Е  |    |
| 70  | 106 | 46   | F  |    |
| 71  | 107 | 47   | G  |    |
| 72  | 110 | 48   | Н  |    |
| 73  | 111 | 49   | Ι  |    |
| 74  | 112 | 4A   | J  |    |
| 75  | 113 | 4B   | K  |    |
| 76  | 114 | 4C   | L  |    |
| 77  | 115 | 4D   | М  |    |
| 78  | 116 | 4E   | Ν  |    |
| 79  | 117 | 4F   | 0  |    |
| 80  | 120 | 50   | Р  |    |
| 81  | 121 | 51   | Q  |    |
| 82  | 122 | 52   | R  |    |
| 83  | 123 | 53   | S  |    |
| 84  | 124 | 54   | Т  |    |
| 85  | 125 | 55   | U  |    |
| 86  | 126 | 56   | V  |    |
| 87  | 127 | 57   | W  |    |
| 88  | 130 | 58   | Х  |    |
| 89  | 131 | 59   | Y  |    |
| 90  | 132 | 5A   | Z  |    |
| 91  | 133 | 5B   | [  |    |

| 十进制 | 八进制 | 十六进制 | 字符     | 描述     |
|-----|-----|------|--------|--------|
| 92  | 134 | 5C   | \      |        |
| 93  | 135 | 5D   | ]      |        |
| 94  | 136 | 5E   | ^      |        |
| 95  | 137 | 5F   | _      |        |
| 96  | 140 | 60   |        |        |
| 97  | 141 | 61   | а      |        |
| 98  | 142 | 62   | b      |        |
| 99  | 143 | 63   | с      |        |
| 100 | 144 | 64   | d      |        |
| 101 | 145 | 65   | e      |        |
| 102 | 146 | 66   | f      |        |
| 103 | 147 | 67   | g      |        |
| 104 | 150 | 68   | h      |        |
| 105 | 151 | 69   | i      |        |
| 106 | 152 | 6A   | j      |        |
| 107 | 153 | 6B   | k      |        |
| 108 | 154 | 6C   | 1      |        |
| 109 | 155 | 6D   | m      |        |
| 110 | 156 | 6E   | n      |        |
| 111 | 157 | 6F   | 0      |        |
| 112 | 160 | 70   | р      |        |
| 113 | 161 | 71   | q      |        |
| 114 | 162 | 72   | r      |        |
| 115 | 163 | 73   | S      |        |
| 116 | 164 | 74   | t      |        |
| 117 | 165 | 75   | u      |        |
| 118 | 166 | 76   | V      |        |
| 119 | 167 | 77   | W      |        |
| 120 | 170 | 78   | Х      |        |
| 121 | 171 | 79   | у      |        |
| 122 | 172 | 7A   | Z      |        |
| 123 | 173 | 7B   | {      |        |
| 124 | 174 | 7C   |        |        |
| 125 | 175 | 7D   | }      |        |
| 126 | 176 | 7E   | $\sim$ |        |
| 127 | 177 | 7F   | DEL    | delete |
| 128 | 200 | 80   | F1     |        |
| 129 | 201 | 81   | F2     |        |

| 十进制 | 八进制 | 十六进制 | 字符          | 描述 |
|-----|-----|------|-------------|----|
| 130 | 202 | 82   | F3          |    |
| 131 | 203 | 83   | F4          |    |
| 132 | 204 | 84   | F5          |    |
| 133 | 205 | 85   | F6          |    |
| 134 | 206 | 86   | F7          |    |
| 135 | 207 | 87   | F8          |    |
| 136 | 210 | 88   | F9          |    |
| 137 | 211 | 89   | F10         |    |
| 138 | 212 | 8A   | F11         |    |
| 139 | 213 | 8B   | F12         |    |
| 140 | 214 | 8C   | Backspace   |    |
| 141 | 215 | 8D   | Tab         |    |
| 142 | 216 | 8E   | Return      |    |
| 143 | 217 | 8F   | Enter       |    |
| 144 | 220 | 90   | Esc         |    |
| 145 | 221 | 91   | Arrow Down  |    |
| 146 | 222 | 92   | Arrow up    |    |
| 147 | 223 | 93   | Arrow right |    |
| 148 | 224 | 94   | Arrow left  |    |
| 149 | 225 | 95   | Insert      |    |
| 150 | 226 | 96   | Home        |    |
| 151 | 227 | 97   | End         |    |
| 152 | 230 | 98   | Page up     |    |
| 153 | 231 | 99   | Page down   |    |
| 154 | 232 | 9A   | Left Shift  |    |
| 155 | 233 | 9B   | Left Ctrl   |    |
| 156 | 234 | 9C   | Left Alt    |    |
| 157 | 235 | 9D   | Left GUI    |    |
| 158 | 236 | 9E   | Right Shift |    |
| 159 | 237 | 9F   | Right Ctrl  |    |
| 160 | 240 | A0   | Right Alt   |    |
| 161 | 241 | A1   | Right GUI   |    |
| 162 | 242 | A2   | Caps Lock   |    |

EAN13

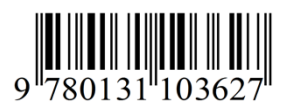

EAN8

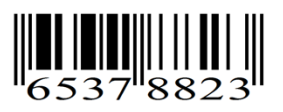

Codabar

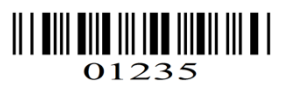

Encoded data: c01235d

Code 39(Regular)

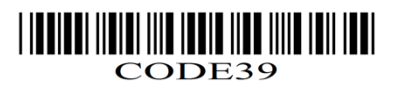

GS1 Databar

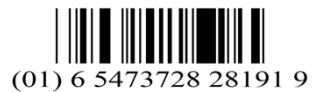

Encoded data: 65473728281919

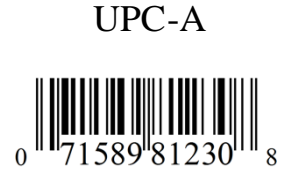

UPC-E

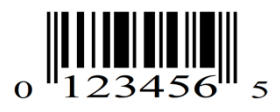

Default data: 1234565

Code 93

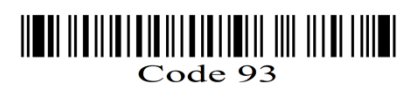

Code 39(Full ASCII)

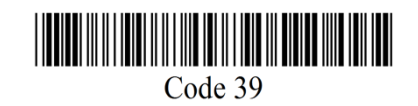

Encoded data: \*Code 39\*